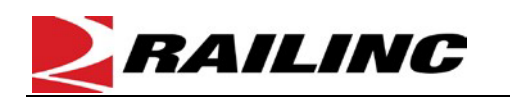

Component Tracking is used to register components. This quick guide provides an example of field registration for a bolster. For examples on other component types, refer to the <u>Component Tracking User Guide</u>. The Company Administrator controls user access to register and associate components to equipment in Component Tracking. To register a component, you must have "Umler Access for Query" and "Component Maintenance Access." See <u>Additional Resources</u> at the bottom. To register a new component, refer to the <u>Component Tracking Register a New Component Quick Guide</u>.

Quick

Guide

Use this procedure to register inventoried components:

- 1. Sign in to Launch Pad and navigate to Umler.
- 2. From the Umler menu bar, select Component Registry > Registration.
- 3. Choose the **Field Registration** tab, then select the **Component Type** from the drop-down and select **Search**.

| Search                      | Add New | Upload CSV | Field Registration |          |
|-----------------------------|---------|------------|--------------------|----------|
| Select a componen           | t type  |            |                    |          |
| Component Type *<br>BOLSTER |         |            | •                  |          |
|                             |         |            |                    | Q Search |

4. Enter the Manufacturer and Cast Month/Year fields. Enter either the MFG Pattern Number or the Serial Number.

| Search                 | Add New                   | Upload CSV                | Field Registration           |
|------------------------|---------------------------|---------------------------|------------------------------|
| earch if Bolster is    | Registered                |                           |                              |
| lote: Enter the Cast D | ate, Manufacturer and (Se | erial Number or Pattern N | lumber)                      |
| lanufacturer           |                           |                           |                              |
| ACCO                   |                           |                           |                              |
| ast Month/Year         |                           |                           |                              |
| 12/02                  |                           |                           |                              |
| IFG Pattern Number     |                           |                           |                              |
| 22367-21C              |                           |                           |                              |
| erial Number           |                           |                           |                              |
|                        |                           |                           |                              |
|                        |                           |                           |                              |
|                        |                           |                           | Q Search + Register X Cancel |

## 5. Select Search.

- <u>When a matching component is found</u>, no field registration is necessary, and the bolster can be associated with the equipment ID.
- <u>When no matching component is found</u>, select **Register.** The Field Registration Elements page is displayed.

| Search                      | Add New                                                | Upload CSV                                   | Field Registration                         |
|-----------------------------|--------------------------------------------------------|----------------------------------------------|--------------------------------------------|
| Search if Bolster is        | Registered                                             |                                              |                                            |
| Your search<br>Please click | parameters did not match<br>Register to complete a Fig | a component currently r<br>eld Registration. | egistered in the Umler Component Registry. |
|                             |                                                        |                                              |                                            |
| Manufacturer                | ate, Manufacturer and (Se                              | erial Number or Pattern N                    | lumber)                                    |
| ACCO                        |                                                        |                                              |                                            |
| Cast Month/Year             |                                                        |                                              |                                            |
| 12/02                       |                                                        |                                              |                                            |
| MFG Pattern Number          |                                                        |                                              |                                            |
| 22367-21C                   |                                                        |                                              |                                            |
| Serial Number               |                                                        |                                              |                                            |
|                             |                                                        |                                              | Q Search + Register X Cancel               |
|                             |                                                        |                                              |                                            |

6. Complete all required elements for the bolster (marked with an \*). Select the trademark lookup icon ( Q ) to open the

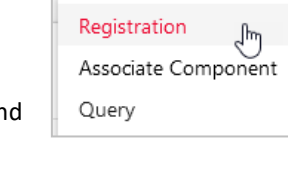

Component Registry

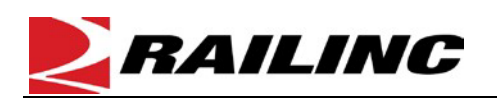

Trademark Select pop-up to select the Foundry Facility Code.

| lauein | ark Select |                                                                             |           | ^  | , |
|--------|------------|-----------------------------------------------------------------------------|-----------|----|---|
| Select | Trademark  | Description                                                                 |           |    |   |
| •      | Â          | ACCO - ALLIANCE CASTING COMPANY, Alliance OH                                |           |    |   |
| 0      | AM         | AMCB - Amsted Maxion Folundry & Railway Equipment (no longer in production) |           |    |   |
| 0      |            | ASFM - ASF-K de MEXICO, S.de R.L. de C.V., Sahagun, Hildago                 |           |    | , |
|        |            | Se                                                                          | lect Clos | ;e |   |

- 7. Once all mandatory fields are entered, select Save.
- 8. If validation fails, an error message is shown beside the invalid entry. Fix the error and select Save.

| Search                 | Add New                          | Upload CSV            | Field Registration                      |   |                                                                             |
|------------------------|----------------------------------|-----------------------|-----------------------------------------|---|-----------------------------------------------------------------------------|
| Please fill in the fol | lowing information to com        | plete a field registi | ation.                                  |   |                                                                             |
| Transaction            | failed due to validation errors, | see below for detail  | 5.                                      |   | *                                                                           |
| Field Registration     | Elements                         |                       |                                         |   |                                                                             |
|                        | Component Registration Da        | ite (C010):           |                                         |   |                                                                             |
|                        | Bolster Condition Co             | de (C414):3 - Re      | conditioned                             | * |                                                                             |
| * Bc                   | olster AAR Foundry Facility Co   | de (C401):            | ) - ALLIANCE CASTING COMPANY, Allianc 👻 | ۹ |                                                                             |
|                        | * Bolster Cast Mon               | th (C402): 12         |                                         |   |                                                                             |
|                        | * Bolster Cast Ye                | ear (C417): 02        |                                         |   |                                                                             |
|                        | * AAR Design Feature Coo         | de (C403):            |                                         |   | AAR Design Feature Code must begin with B,Invalid for<br>Mandatory Elements |

If validation is successful, a green success message is displayed, and Component Tracking generates a unique bolster component ID. The bolster can now be associated with an equipment ID. To add another bolster registration, select Add New. The Search if Bolster is Registered page is displayed. To edit the current component again, select Edit. If finished, select another menu item.

| Search                 | Add New                                                                    | Upload CSV | Field Registration |  |  |  |  |
|------------------------|----------------------------------------------------------------------------|------------|--------------------|--|--|--|--|
| Please fill in the fol | Please fill in the following information to complete a field registration. |            |                    |  |  |  |  |
| Component              | Component added to the Component Registry 8RIC0003492232                   |            |                    |  |  |  |  |
|                        |                                                                            |            | + Add New          |  |  |  |  |

## Additional Resources

The following additional resources are available:

- Consult the Component Tracking Data Specification Manual for information data field definitions and business rules.
- Consult the Single Sign On (SSO) Administrator Guide for information on how company administrators manage user permissions in SSO.
- Consult the Component Tracking Associating Components Quick Guide for information on how associate a component to equipment.
- View the Component Tracking product page to access other essential resources for using Component Tracking.

Contact the Railinc Customer Success Center at 1-877-RAILINC (1-877-724-5462) or csc@railinc.com if you need assistance.